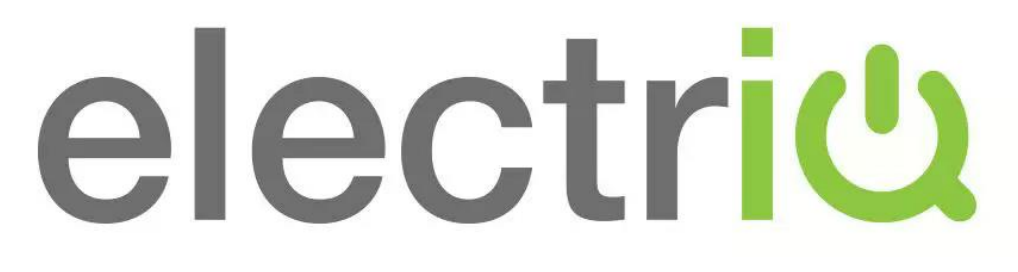

40/50/55 inch LED TV

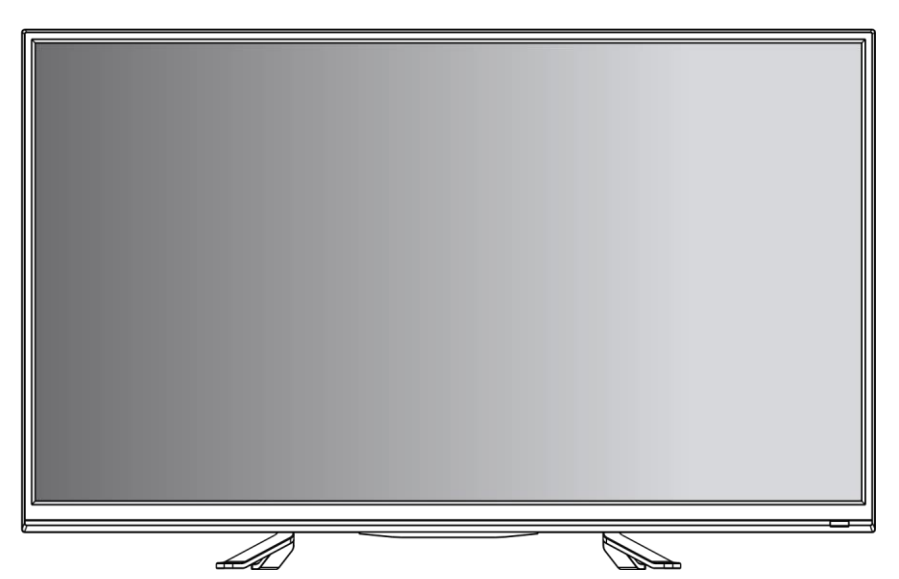

EIQ-40FHDT2SM EIQ-50FHDT2SM EIQ-55FHDT2SM

LEDTV

## CONTENTS

| Safety Information             | 2  |
|--------------------------------|----|
| What's included                | 4  |
| TV Stand Installation/Removal  | 5  |
| Getting Started                | 6  |
| Connecting to External Devices |    |
| Remote Control                 | 9  |
| Settings                       | 12 |
| Smart TV Setup and Settings    | 24 |
| Specifications                 | 30 |
| Support & Disposal             |    |

## SAFETY INFORMATION

- Read these instructions All the safety and operating instructions should be read before this product is operated.
- Keep these instructions The safety and operating instructions should be retained for future reference.
- Heed all warnings All warnings on the appliance and in the operating instructions should be adhered to.
- Follow all instructions All operating and usage instructions should be followed.
- Do not use this equipment near water The appliance should not be used near water or moisture e.g. in a wet basement or near a swimming pool.
- Clean only with a dry cloth. Do not use solvents or petroleum based fluids.
- Do not block any ventilation openings.
- Do not install near any heat sources such as radiators, stoves or other apparatus (including amplifiers) that produce heat.
- Do not tamper with the supplied plug. This plug is a BS1363 standard plug.
- Protect the power cord from being walked on or pinched, particularly at the plug and at the point where they exit from the appliance.
- Only use attachments/accessories specified by the manufacturer.
- Use only with a cart, stand, tripod, bracket or table specified by the manufacturer or sold with the apparatus. When a cart or stand is used, use caution when moving it to avoid any injuries or damage from it tipping over.
- Unplug the apparatus during lightning storms or when unused for long periods of time.
- Refer all servicing to qualified personnel. Servicing is required when the apparatus has been damaged in any way, such as power supply cord or plug is damaged, liquid has been spilled or objects have fallen into the apparatus or it has been exposed to rain or moisture, it does not operate normally or has been dropped.
- Please keep the unit in a well-ventilated environment.
- The TV set should only be connected to a mains power supply as rated on the back of the equipment.
- To prevent overload, do not share the same power supply socket with too many other electronic components.
- Do not place any connecting wires where they may be stepped on or tripped over.
- Do not place heavy items on the cable as this may cause damage.
- Hold the main plug, not the wires, when removing from a socket.

- Pull the plug out immediately and seek professional help if the main plug or cable is damaged, liquid has spilt onto the set, if accidentally exposed to water or moisture, if anything accidentally penetrates the ventilation slots or if the set does not work normally.
- Do not remove the safety covers. There are no user serviceable parts inside. Trying to service the unit yourself is dangerous and may invalidate the product's warranty. Only qualified personnel should service this apparatus.
- To avoid battery leakage, remove exhausted batteries from the remote control when not in use for a long period.
- Do not block ventilation slots on the back cover. The TV can be placed in a cabinet but ensure at least 5cm (2") clearance all around.
- Do not tap or shake the TV screen, this may damage internal components.
- WARNING: To reduce the risk of fire or electric shock, do not expose this apparatus to rain or moisture. The apparatus shall not be exposed to dripping or splashing and objects filled with liquids, such as vases, shall not be placed on the apparatus.
- **WARNING:** The wall plug socket is used as a disconnection device and should remain readily accessible.
- **WARNING:** The batteries shall not be exposed to excessive heat such as direct sunlight or fire.

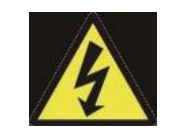

This warning sign is to warn of dangerous voltage inside the product.

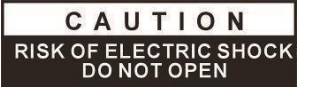

**CAUTION:** To reduce the risk of electric shock, DO NOT remove the cover (or back). No user serviceable parts inside. Refer servicing to qualified service personnel.

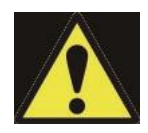

This warning sign is to alert you of important instructions accompanying the product.

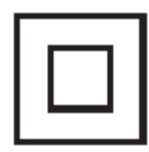

This equipment is a Class II or double insulated electrical appliance. It does not require a grounded connection.

# AT FULL VOLUME, PROLONGED LISTENING MAY DAMAGE THE USER'S HEARING.

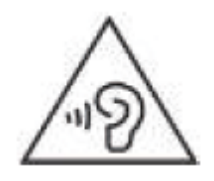

## WHAT'S INCLUDED

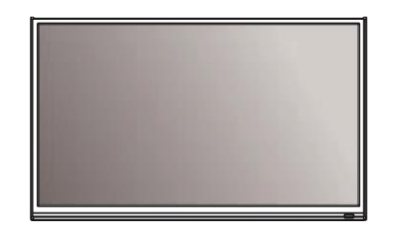

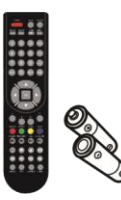

TV Set

Remote Control (2xAAA batteries)

## Base Stand

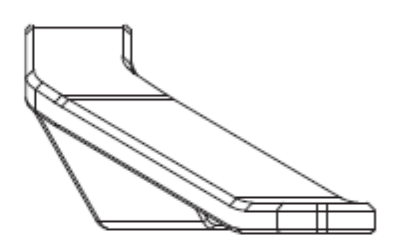

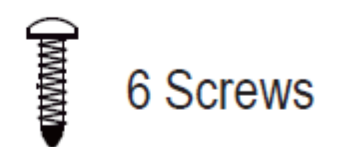

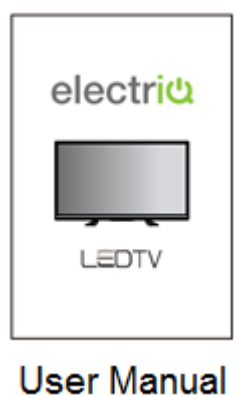

## **TV STAND INSTALLATION/REMOVAL**

### 40 Inch (EIQ-40FHDT2SM)

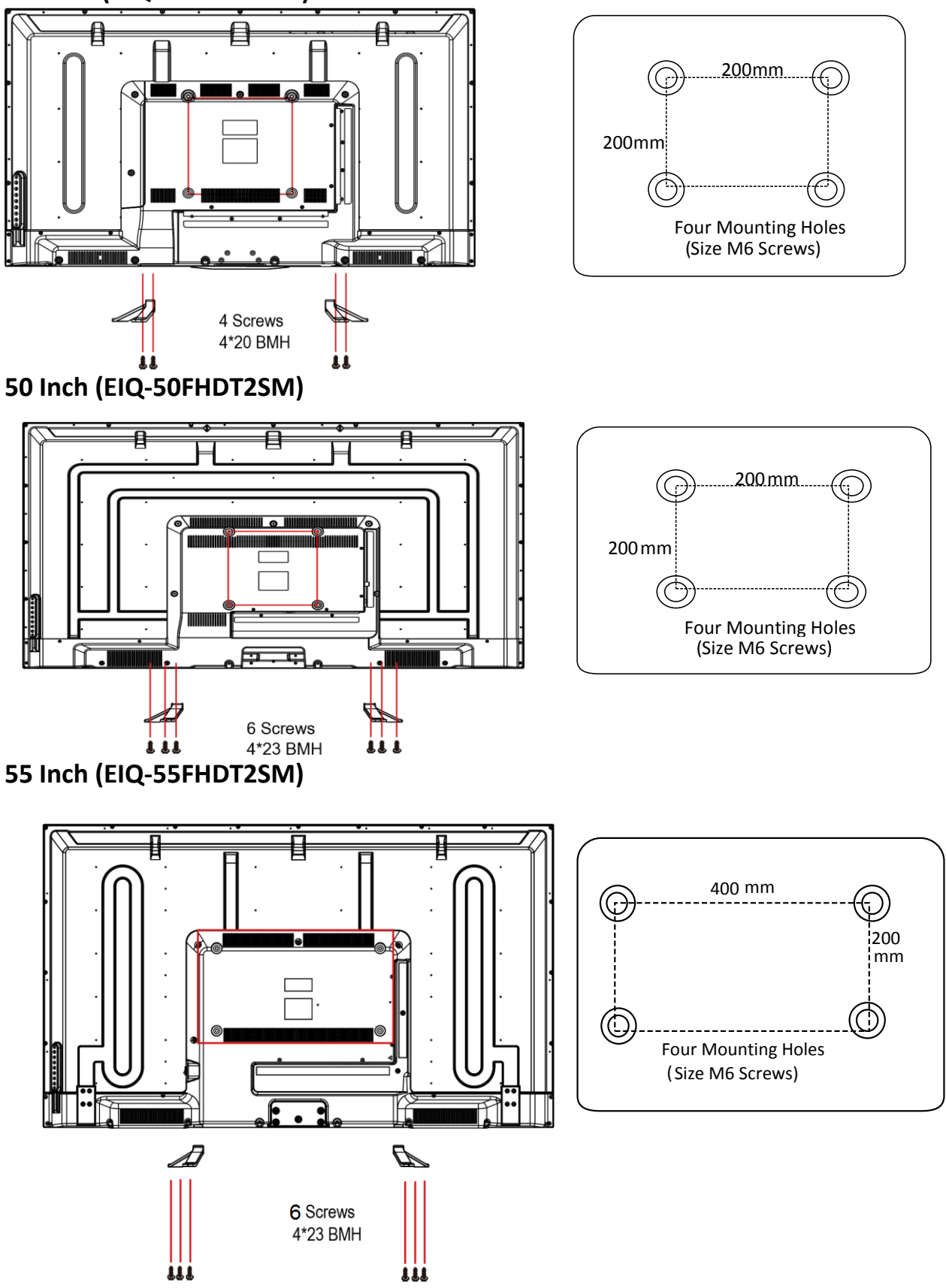

## WALL MOUNTING

- The TV is provided with mounting holes for a VESA approved wall mounting bracket (not supplied)
- The VESA mounting pattern is:
  - 40/50Inch 200x200mm and the size of the screws is 4 x M6 x 12 (not supplied)
  - 55Inch 400x200mm and the size of the screws is 4 x M6 x 12 (not supplied)
- Do not use screws longer than 12mm or damage will occur to the internal components.

**NOTE:** As the TV set is considered heavy, please consult with a professional wall mount installer to perform the installation.

## **GETTING STARTED**

## **BUTTON FUNCTIONS**

- 1. **POWER** BUTON: To turn ON/OFF the TV
- 2. **SOURCE** Button: To select the input source.
- 3. **MENU** Button: To enter menu setting page.
- 4. **VOL-**: To decrease the volume level.
- 5. **VOL+**: To increase the volume level
- 6. CH-: To select previous channel
- 7. CH+: To select next channel
- 8. Remote Control Sensor
- 9. **Power Indicator**: In standby mode the indicator light will display red, when switching on the unit the indicator light will display green.

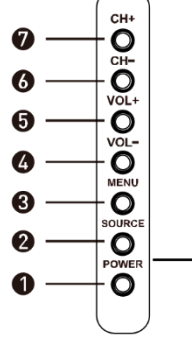

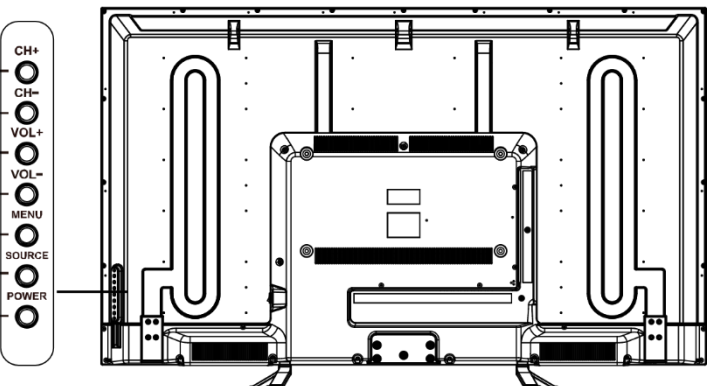

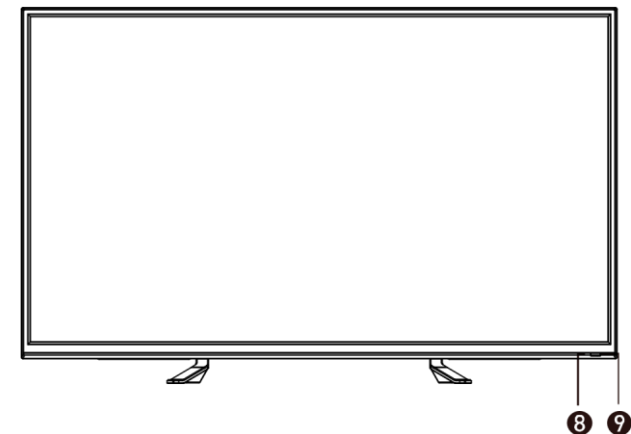

## **INPUT / OUTPUT TERMINALS**

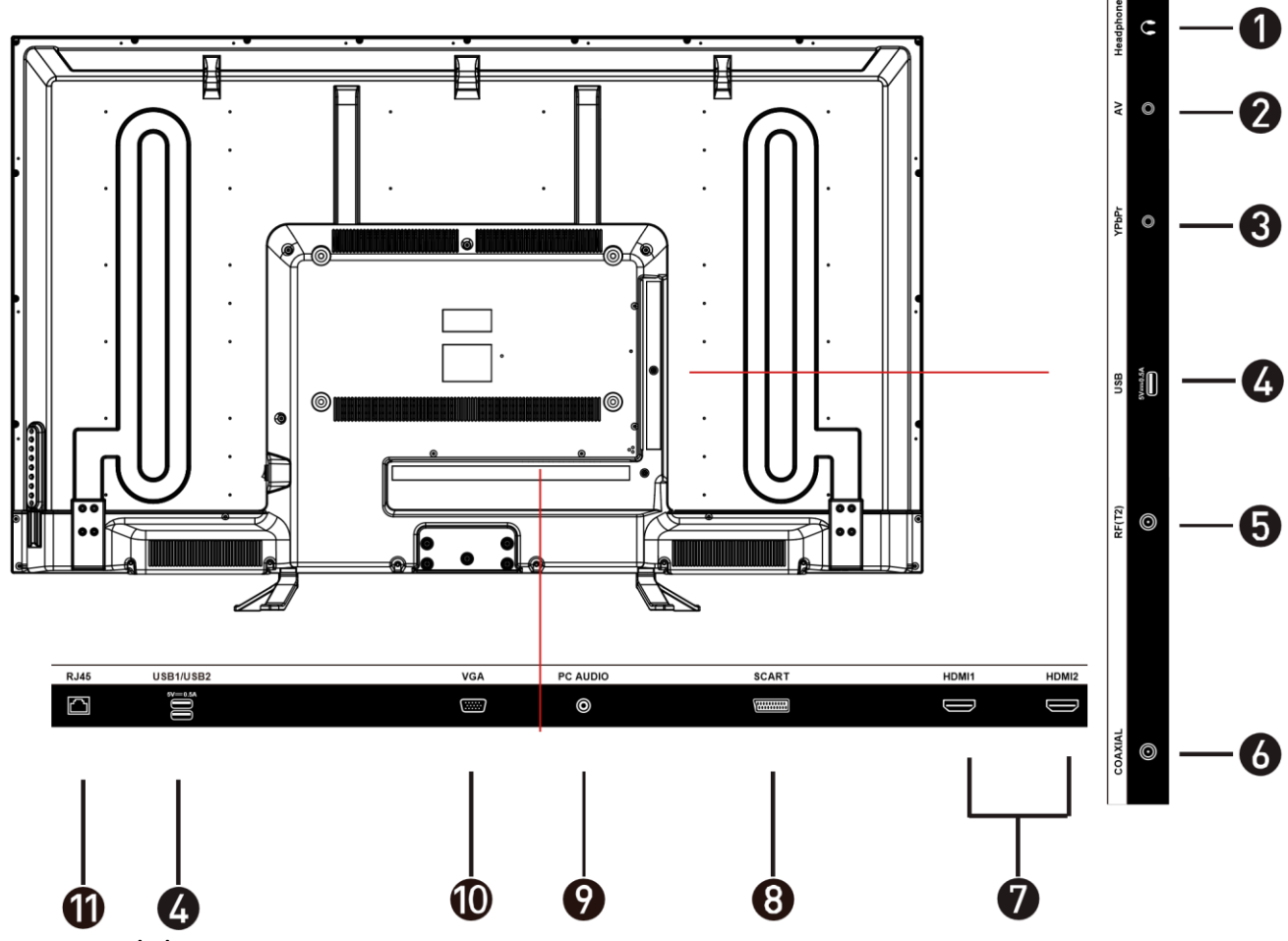

- 1. Headphones
- 2. AV input terminal
- 3. YPbPr: Connect to the YPbPr video output terminal of the DVD player
- Back USB x2. Provides access to SMART TV. Connect smart remotes, keyboards, gaming accessories or usb flash drive Side USB x 1 can be used for DTV recording, timeshift or as a media player file.

**Note:** only connect low power USB flash drives or externally powered hard drives to the 3x USB ports as they only provide 0.5 Amps power

- 5. RF: Antenna connection
- 6. Coaxial output terminal
- 7. HDMI x2
- 8. Scart input terminal
- 9. PC Audio: connect it to the audio output terminal of the PC
- 10. VGA: PC Video input
- 11. RJ45: **Smart TV** ethernet connection can be used instead of WIFI connection

## **CONNECTING TO EXTERNAL DEVICES**

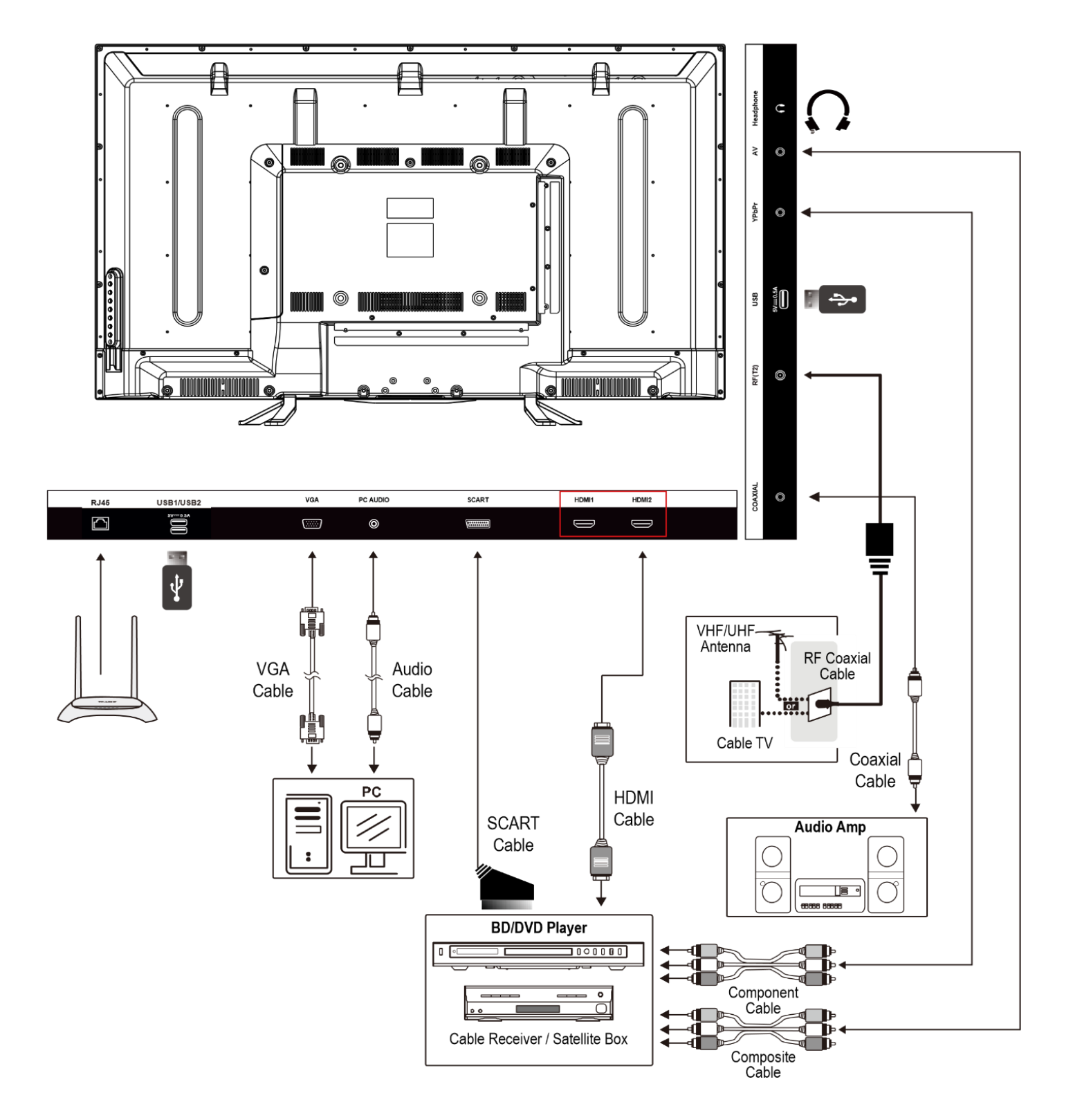

## **REMOTE CONTROL**

- 1. POWER: Turn on the TV/Standby
- 2. MUTE: Mute or restore the sound
- 3. SOURCE: Press to change the signal source
- 4. S. MODE: Setting audio options
- 5. P. MODE: Output image/picture mode selection
- AUDIO: Switch the audio channel when DVD or multimedia playing. I/II: In the TV mode, press this button to select the stereo size
- 7. P. SIZE: Press to select the different picture size.
- 8. NUMBER KEYS: Change the channel
- 9. FAV. CH: Show the list of favourite channels
- 10. SLEEP: Auto Power Off Timer
- 11. JUMP: Return to the previous selected channel
- 12. MENU: Show Menu
- 13. EXIT: Exit the Menu
- 14. INFO: Show information about the current program
- NAVIGATION KEYS (Up, Down, Left, Right and OK): To move in the menus and confirm settings. Also in smart mode used for navigation or scrolling (with mouse disabled)
- 16. V+ / V-: Increase / decrease volume
- 17. P+ / P-: Next / previous channel
- 18. REPEAT: Repeat mode
- 19. D.SETUP (disabled, used only in DVD combo models)
- 20. ZOOM: Zoom in/out the display frame
- 21. GOTO: Play from the desired location
- 22. TIME SHIFT: In DTV mode, press TIME SHIFT button to start the delay function, press the ►I button to start playing delay program, press the button to terminate the delay function

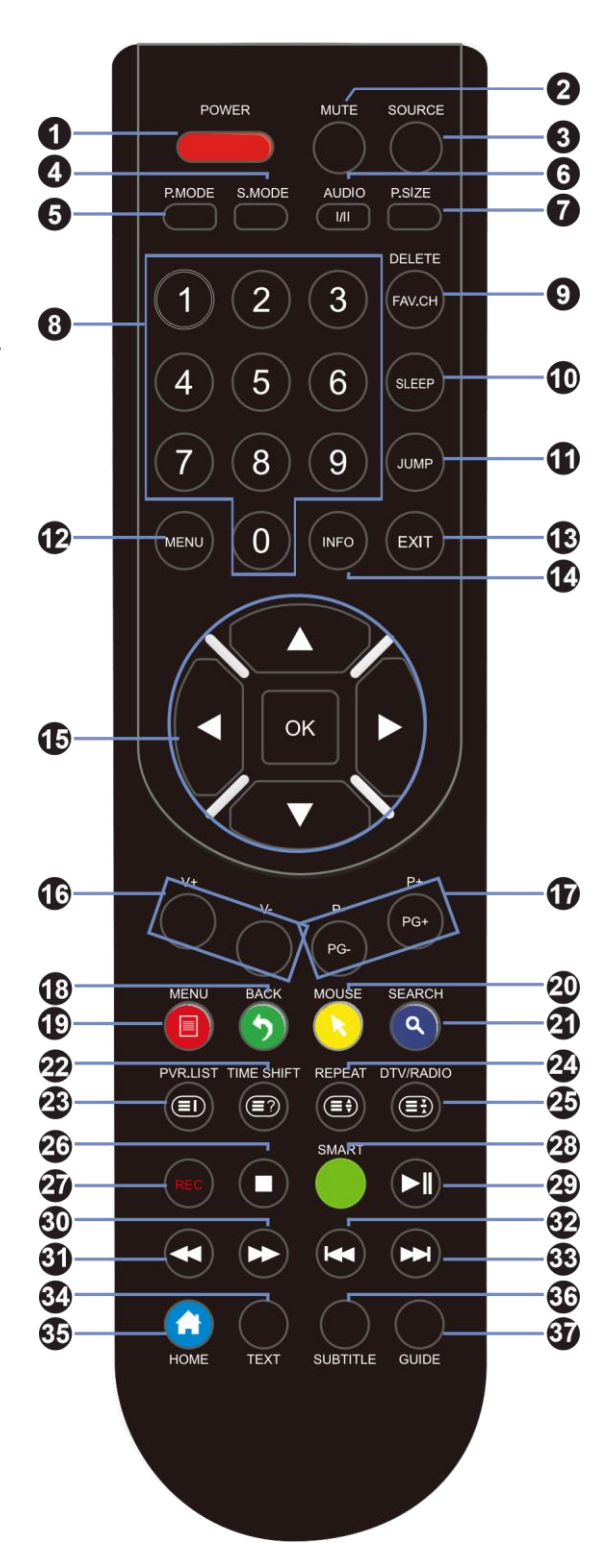

Reveals hidden information such as the answers to a quiz in TELETEXT Mode

- 23. PVR LIST: IN DTV mode, displays the executed PVR LIST.
  - Displays the main index in TELETEXT mode.
- 24. USB: Press to switch to USB signal source directly.
  - Displays the top, bottom or all of the page.
- 25. DTV/RADIO: In DTV mode, press DTV/RADIO button to enter DTV or RADIO mode.
  - Freeze a multi-page selection on TELETEXT mode.
- 26. Stop Playback
- 27. REC: In DTV mode, press REC button to start recording, press button stop recording.
- 28. SMART Provides quick access to the smart TV functions
- 29. Play/Pause
- 30. Fast Forward playback
- 31. **A** Rewind playback
- 32. Previous file or chapter
- 33. Next file or chapter
- 34. TEXT: Turn on and off the Teletext function
- 35. D.MENU (disabled, used for DVD combo model only)
- 36. SUBTITLE: Select subtitle of media video file (requires the support of disk or file)
- 37. GUIDE: Show the Electronic Program Guide (EPG)

Press the appropriate colour to direct access functions in TELETEXT or EPG OSD mode

#### **SMART CONTROLS**

when the TV is in smart mode the following keys are activating android navigations functions

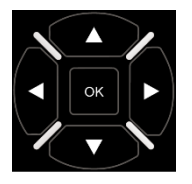

Use arrows to navigate the smart TV menu and **OK** key to select. Basic navigation and text input can be done via those keys. Certain functions will required virtual remote or the optional all-in-one advanced remote. While mouse emulation is off the arrow keys deliver basic scrolling.

MENU contextual menu and options

**BACK** key navigation

Turns on / off the mouse emulation. Use the arrows to navigate and OK to select. To return to keys navigation press mouse key again.

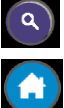

Search function enable quick text search

HOME function returns to the main smart tv menu

The smart navigation on standard TV remote control provides basic smart tv navigation and flawless Kodi operation.

How to use mouse emulation button from remote: Press the yellow MOUSE key. You will get an arrow cursor on the screen. Press the arrow keys to control the cursor up/down/right/left. Use "OK" button to confirm as left mouse click. Use "Back" button to confirm as right mouse click.

For an enhanced experience, when you play games or operating other complex apps we recommend using virtual smart phone remotes or the optional extended gyroscopic all-in-one remote with keyboard. If using a hardware standard USB mouse the following functions are mapped: Left click – confirm; Right click – Back navigation; mouse wheel: scroll, page up and down; Middle click – Menu.

## **BATTERY INSTALLATION**

- 1. Open the battery cover.
- 2. Insert 2 AAA batteries in the battery compartment, matching the polarities correctly.
- 3. Replace the battery cover.

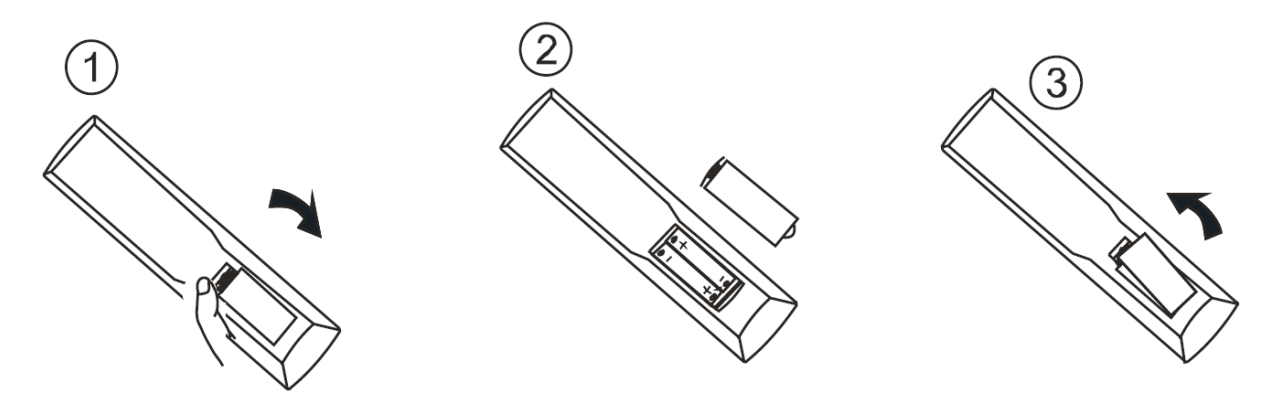

## SETTINGS

**INITIAL SETUP** 

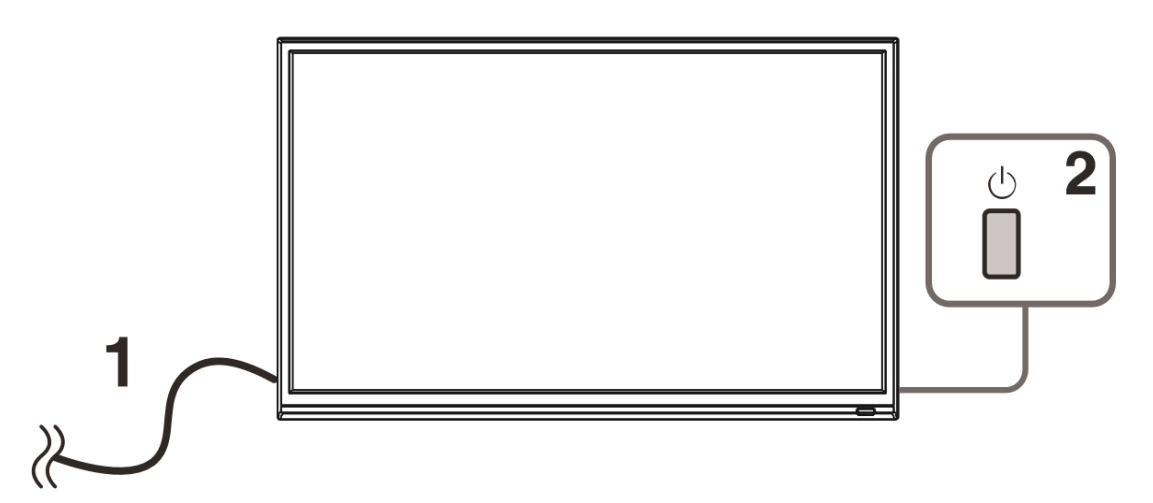

- 1. Connect the TV set to a power outlet.
- 2. Press the POWER button on the remote or on the TV set to turn on the TV (the indicator will be lit green)

**NOTE:** Pressing the power button on the remote or TV set will place the TV into standby mode only. If the TV set is expected to be not in use for a long period of time, please disconnect it from the power source.

3. Press the ▼ / ▲ / ◀ / ► to choose the preferred item and press OK button to confirm the settings.

| First Time Setup    |                         | Auto Scan                 |      |
|---------------------|-------------------------|---------------------------|------|
| OSD Language        |                         |                           |      |
| Mode Setting        | Home Mode               | Scanning 114 MHz          |      |
| Country             | UK                      |                           |      |
| Tuner Type          | Cable                   | Digital Chappels Found:   |      |
| Auto Scan           | DTV+ATV                 | Digital Charline's Found, |      |
| LCN                 | Off                     | DTV. U Naulo, U Dala, U   |      |
| Auto Channel Update | Off                     | Analas Channels Faunds 0  |      |
|                     | Start                   | Analog Channels Found. 0  |      |
| Move • Adjust       | MENU: Return EXIT: Exit | MENU: Skip EXIT:          | Exit |

## SELECT INPUT SOURCE

Available options: DTV, ATV, AV, SCART, YPbPr, HDMI 1, HDMI 2, PC, MEDIA, SMART TV

- Press SOURCE button to display the input source list.
- Press ▲ / ▼or SOURCE button to select the preferred input source.
- Press OK button to confirm.
- Press EXIT button to exit.

## **BASIC OPERATIONS**

- 1. Press the MENU button on the remote control or on the TV to enter the menu page.
- Use ◄ / ► buttons to select the main menu options.
- Use ▲ / ▼ buttons to navigate up and down within the menu.
- Use the ◀ / ► buttons to alter the required setting then press the MENU

button to confirm and return to the previous menu page or press EXIT button to exit the menu.

### **PICTURE MENU**

Press MENU button to enter the main menu.

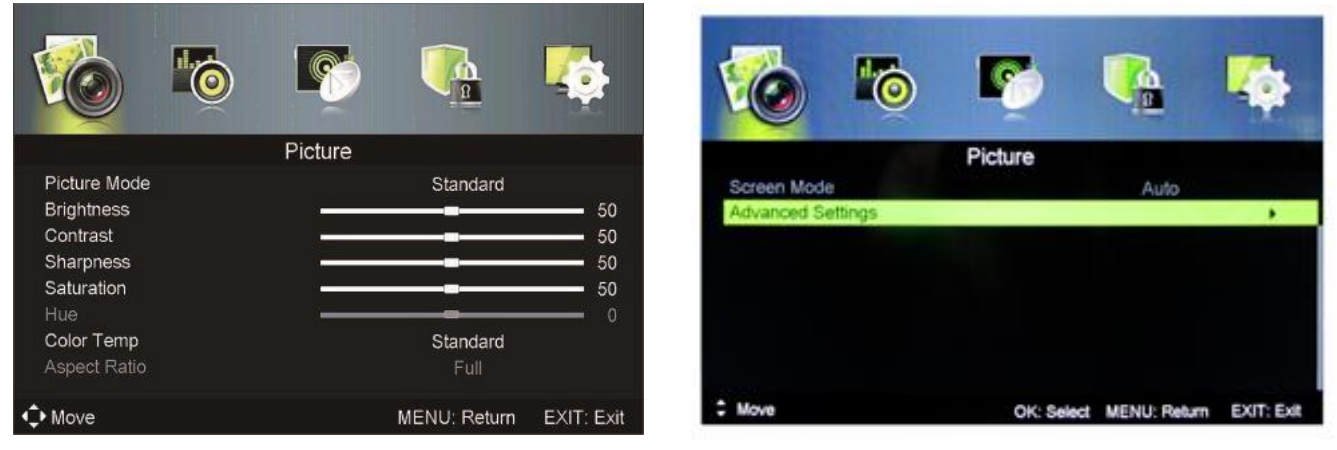

After the preferred settings are done, press MENU button to confirm and return to the previous menu page or press EXIT button to exit the menu.

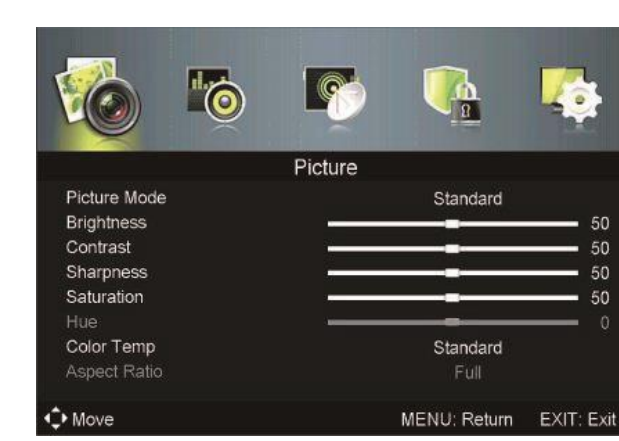

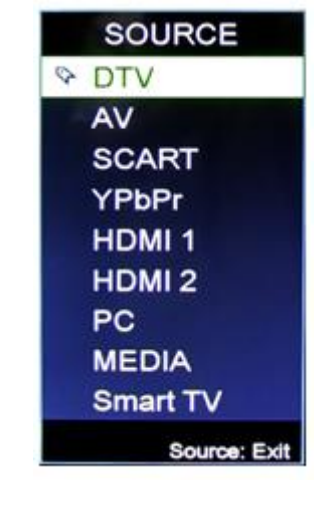

## SOUND MENU

Press MENU button to enter the main menu

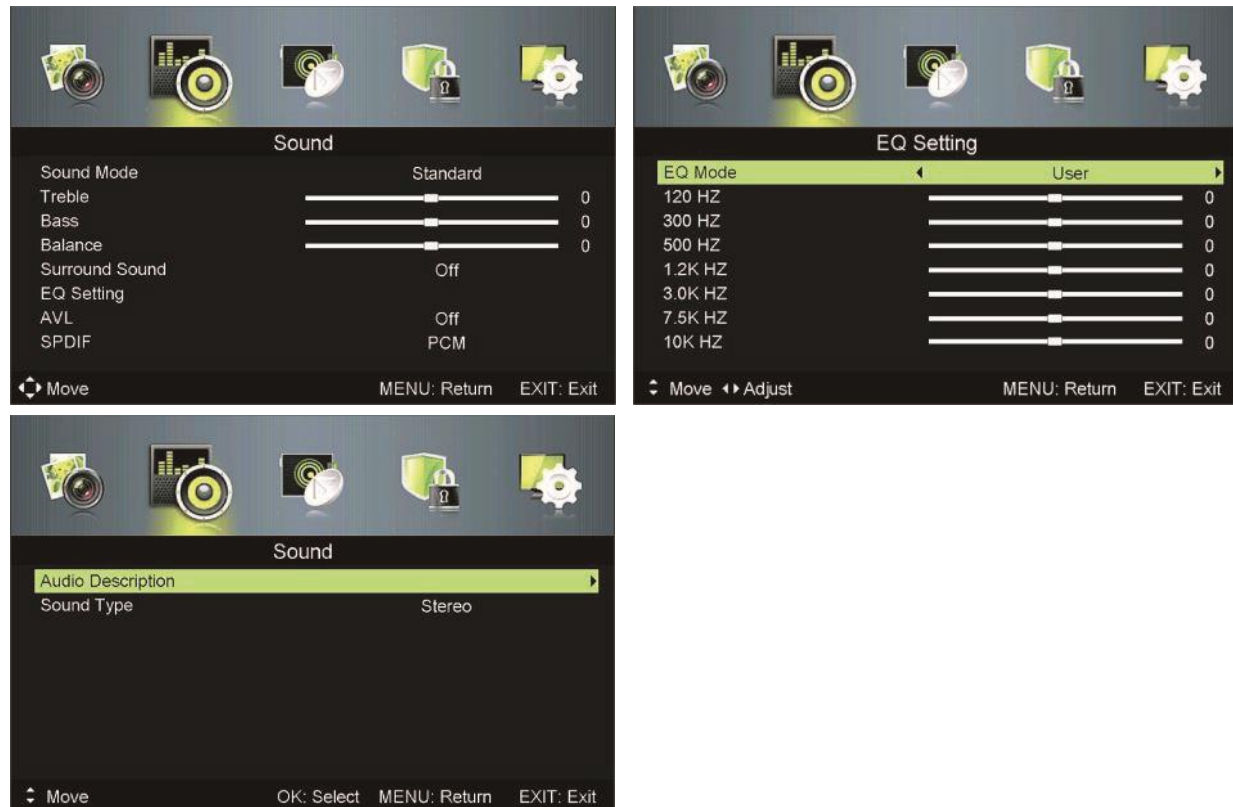

After the preferred settings are done, press MENU button to confirm and return to the previous menu page or press EXIT button to exit the menu.

#### **CHANNEL MENU**

Press MENU button to enter the main menu.

Press  $\blacktriangleleft$  /  $\blacktriangleright$  button to select Channel in the main menu and press OK then  $\checkmark$  to enter.

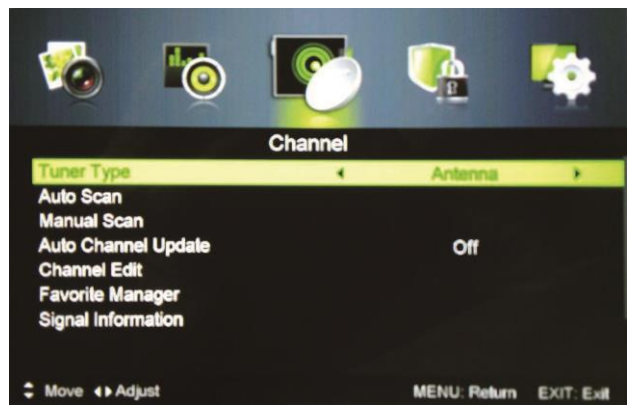

- 1. Press ▲ / ▼ button to select the option that you want to select the preferred item.
- 2. Press OK button to enter sub-menu

3. Press MENU button to return back to previous menu or press EXIT button to exit the menu

#### **TUNER TYPE**

Press  $\blacktriangle$  /  $\checkmark$  button to select tuner type, then press  $\blacktriangleleft$  /  $\triangleright$  button to select the type of antenna, either Antenna or Cable.

Tuner type is Antenna

Tuner type is Cable

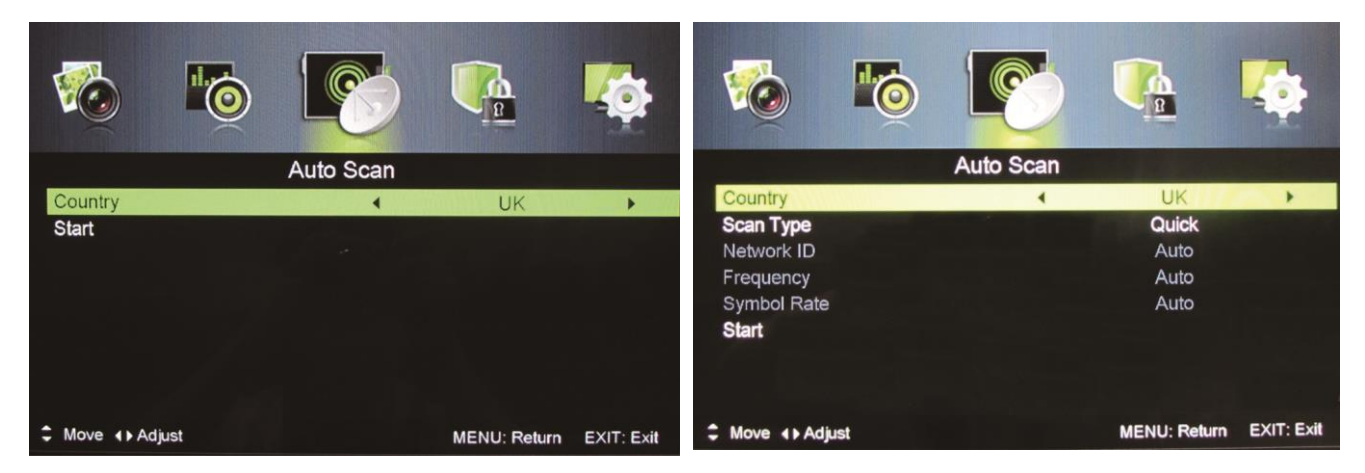

### AUTO SCAN

Press  $\blacktriangle$  /  $\blacktriangledown$  to select Auto Scan then press OK, then  $\blacktriangleright$  button to enter submenu.

#### Country

Press  $\blacktriangleleft$  /  $\blacktriangleright$  button to select country.

#### Mode

Press  $\blacktriangleleft$  /  $\blacktriangleright$  button to select Mode: DTV+ATV, DTV, ATV.

#### Scan Type

Press ◀/► button to select Scan Type: Advanced, Quick, Full.

#### **Network ID**

Press ◀ / ► button to select Network ID: Auto or enter digital numbers.

#### Frequency

Press  $\blacktriangleleft$  /  $\blacktriangleright$  button to select Frequency: Auto or enter digital numbers.

#### Symbol Rate

Press ◀ / ► button to select Symbol Rate: Auto or digital numbers.

Start

Press OK / button to start the auto searching. It will search digital channels first, then analogue channels.

Before executing auto channel search please make sure the preferred tuner type is chosen. Wrongly setting the tuner type may cause failure to find channels.

### MANUAL SCAN

Search for the channels manually.

Press ▲ / ▼ button to select Digital Scan then press OK / ▶ button to enter sub-menu.

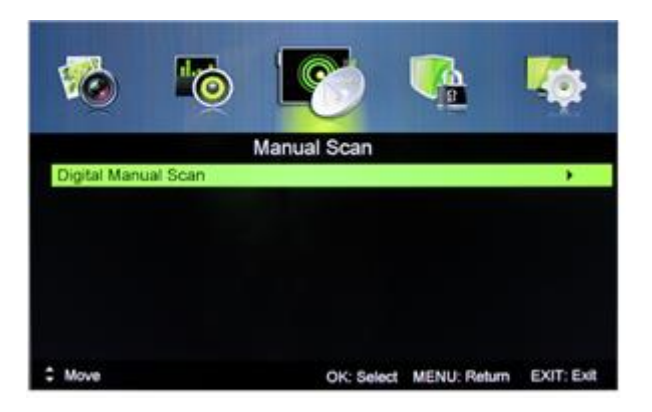

#### Tuner type is Antenna

## Tuner type is **Cable**

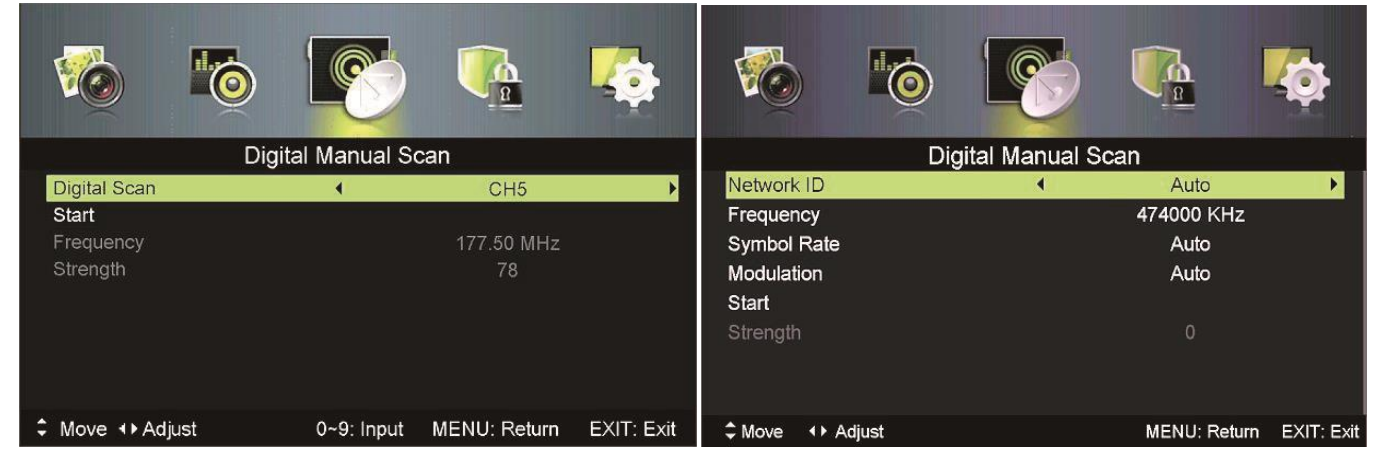

### Network ID

Press ◀ / ► button to select Network ID: Auto or enter digital numbers.

#### Frequency

Press  $\blacktriangleleft$  /  $\blacktriangleright$  button to select Frequency: Auto or enter digital numbers.

#### Symbol Rate

Press ◀/ ► button to select Modulation: Auto, 16QAM, 32QAM, 64QAM, 128QAM, 256QAM.

Start Press OK / ► button to start the channel searching.

## **AUTO CHANNEL UPDATE**

Press ◀ / ► button to select Auto Channel Update then press OK / ► button to select On or Off.

## **CHANNEL EDIT**

Press ◀ / ► button to select Auto Channel Update then press OK / ► button to enter sub-menu.

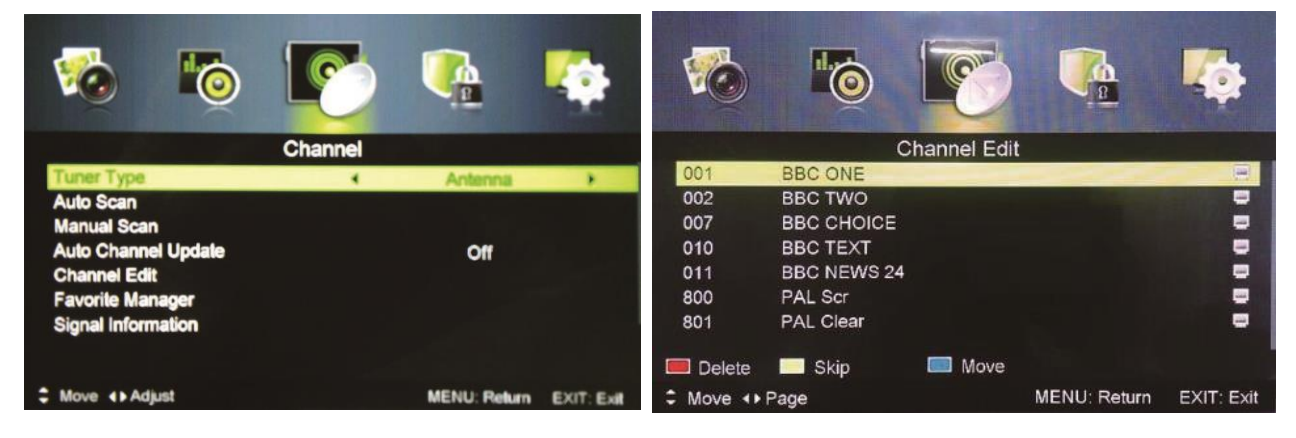

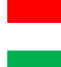

RED button: Delete

GREEN button: Skip

Blue button: Press this button to set the selected channel you want to move. Press  $\blacktriangle$  /  $\triangledown$  to move the selected channel to the preferred position and press this button again to confirm.

After the setting is done, press MENU button to return to the previous menu page or press EXIT button to exit the menu.

**NOTE:** Press the CH+/- to view the channels.

### **FAVOURITE MANAGER**

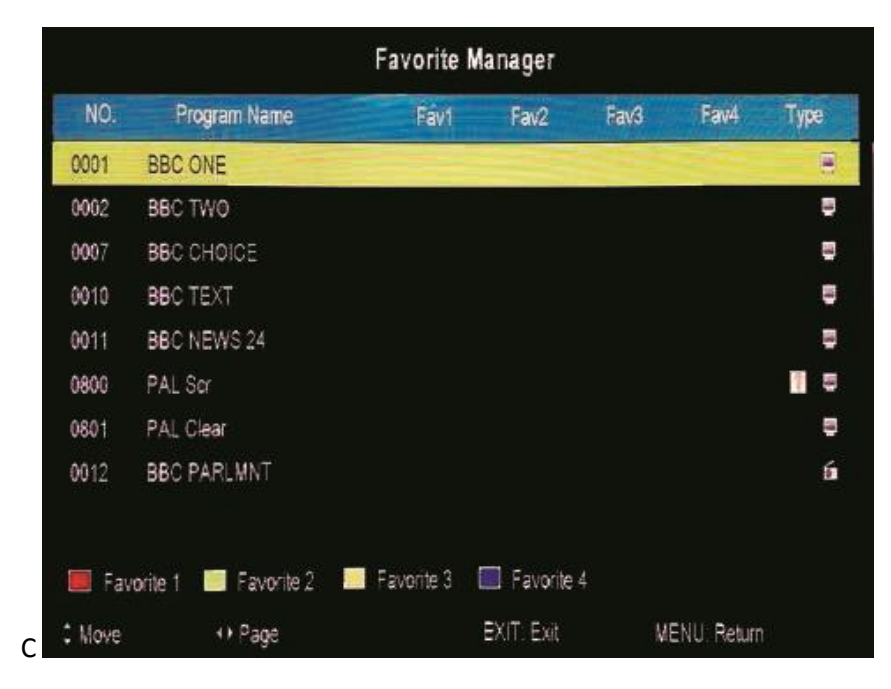

Press ▲ / ▼ button to highlight the channel you would like to set as favourite channel. Press the RED button to set it in favourite group 1. Press the GREEN button to set it in favourite group 2. Press the YELLOW button to set it in favourite group 3. Press the BLUE button to set it in favourite group 4.

**NOTE:** Pressing the FAV button on the remote control will display the Favourite List.

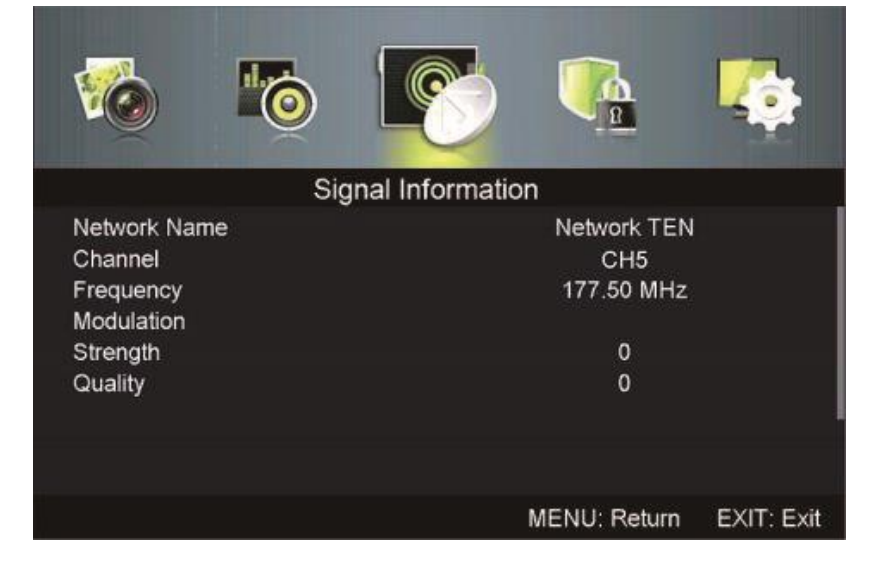

## SIGNAL INFORMATION (Only available in DTV mode)

Press MENU button to enter main menu and select "Signal Information".

### LOCK SYSTEM MENU

Press MENU button to enter the main menu and select "Lock System"

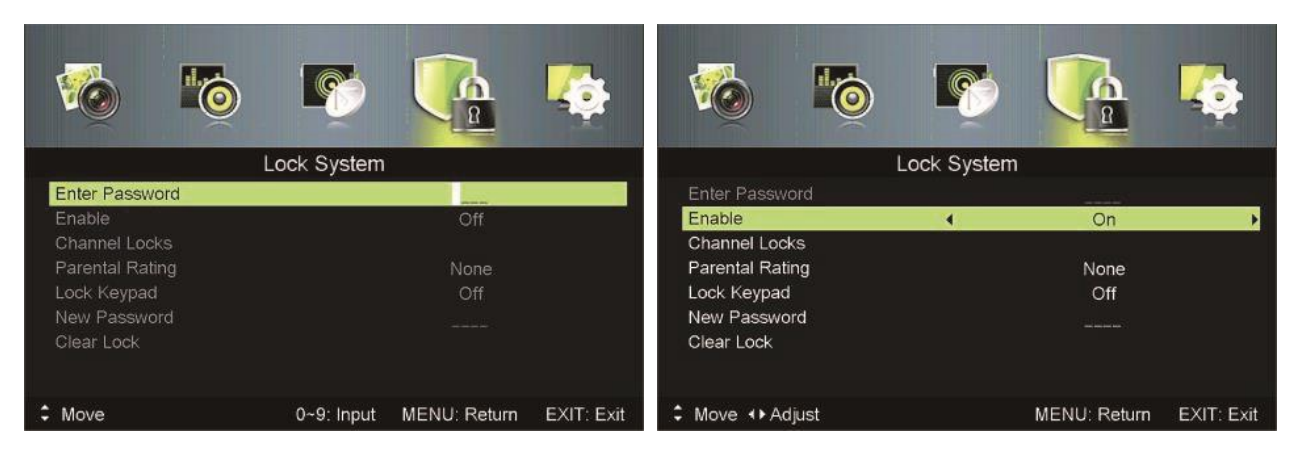

The lock system enables you to put a password on the TV set. The default password is **0000**. To make changes, enter the password and use the  $\blacktriangle$  /  $\checkmark$  to navigate to the required setting. Press the  $\triangleleft$  /  $\triangleright$  to make the required changes then press the MENU button to return or EXIT to exit.

### SETUP MENU

Press MENU button to enter the main menu and select "Setup".

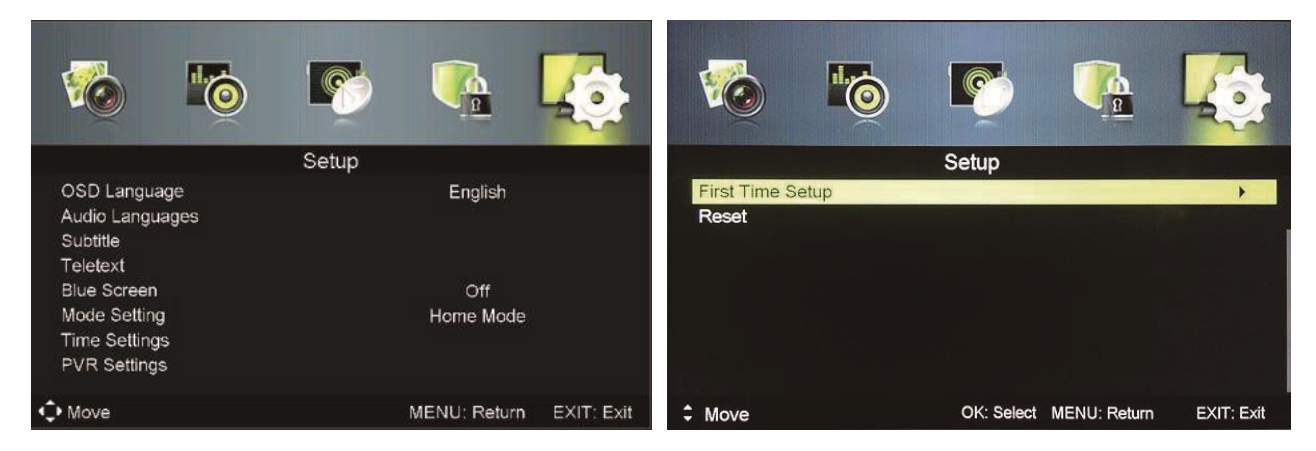

To make changes use the  $\blacktriangle$  /  $\checkmark$  to navigate to the required setting. Press the  $\triangleleft$  /  $\triangleright$  to make the required changes then press the MENU button to return or EXIT to exit.

#### **First Time Setup**

Press ▲ / ▼ button to select First Time setup and press OK button to enter.

#### **Audio Languages**

Set the Primary and Secondary preferred audio languages.

#### Subtitle

Select the preferred default subtitle languages.

#### Teletext

Set the preferred default Teletext language.

#### **Blue Screen**

Turn On or Off the Blue Screen.

#### **Mode Setting**

Select Home Mode for home use or Store Mode for display purposes.

#### **Time Settings**

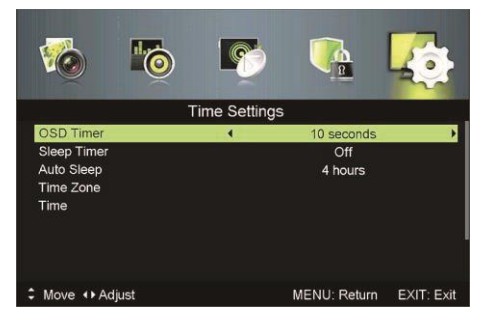

**OSD Timer** – Set the time the OSD will show after the last button press. Select Off, 10, 20, 30 or 60 seconds.

**Sleep Timer** – Set the time the TV will play for before automatically going into standby. Select Off, 5, 15, 30, 60, 90, 120 or 240 mins.

**Auto Sleep** – Set the time delay for the TV to turn off when idle. Select Off, 3, 4 or 5 hours.

**Time Zone** – Select the time zone you are in to set the clock.

Time – Set the time automatically with Auto Sync on or manually with it off.

**NOTE:** In the case of loss of power the clock setting will be lost.

### GUIDE MENU (EPG)

Press the GUIDE button to enter the TV guide menu.

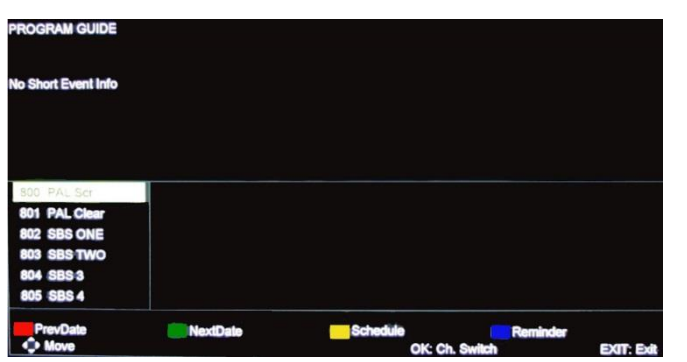

- Press the RED button to display the previous day's guide
- Press the GREEN button to display the next day's guide

Press the YELLOW button to review the schedule set using BLUE button

Press the BLUE button to set a reminder for the highlighted program

### PC SETUP MENU

Press the SOURCE button on the remote control and select PC. Press the MENU button on the remote control to display the main menu.

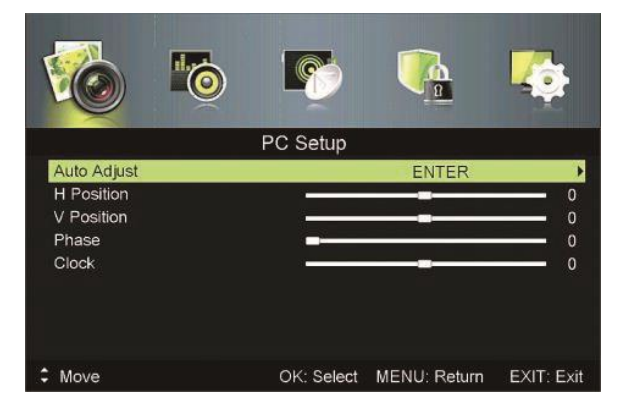

Press  $\blacktriangle$  /  $\blacktriangledown$  on the remote control to select the item that you would like to adjust.

Press  $\blacktriangleleft$  /  $\blacktriangleright$  to make changes to the relevant setting.

Press the OK button on the remote control to confirm the setting.

After finishing your adjustment, press MENU button to return to the previous menu or press EXIT button to exit the menu.

### **USB OPERATION**

Before the external USB device is connected to the TV please first press SOURCE button and set the input source to MEDIA. Insert USB device.

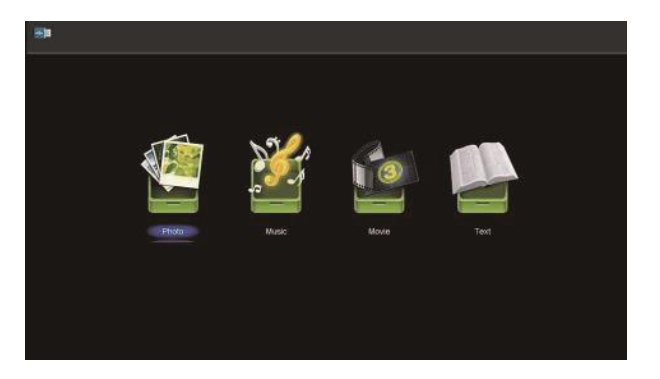

Press  $\blacktriangleleft$  /  $\blacktriangleright$  button to select the item you require and press OK to enter.

#### Photo

Press  $\blacktriangle$  /  $\blacktriangledown$  button to select the file you wish to display then press OK button to enter.

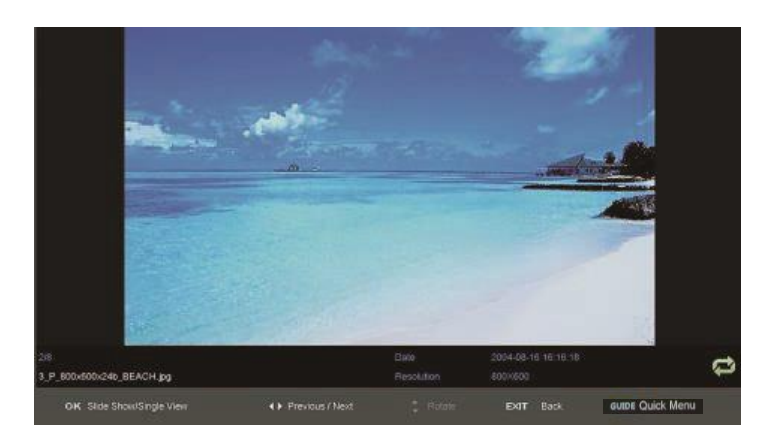

Press OK button to start a slideshow.

Press the  $\blacktriangleleft$  /  $\blacktriangleright$  button to select the previous/next image.

Press EXIT to go back to the menu.

#### Music

Press the  $\blacktriangle$  /  $\blacktriangledown$  button to select the file you wish to play then press OK button to enter.

| $\blacktriangleright$ | Play or pause  | <b>••</b> | Rewind        |
|-----------------------|----------------|-----------|---------------|
| •                     | Previous track | ►►        | Fast Forwards |
| M                     | Next track     |           | Stop          |

Press CH+/- to switch between Playlist and Play Screen Press ◀ / ► to change page and press OK button to start playing Press EXIT button to exit to previous menu.

#### Movie

Press  $\blacktriangle$  /  $\bigtriangledown$  button to select the file you would like to play then press OK button to enter. Press  $\blacktriangle$  /  $\checkmark$  button to select return option to go back to the previous menu.

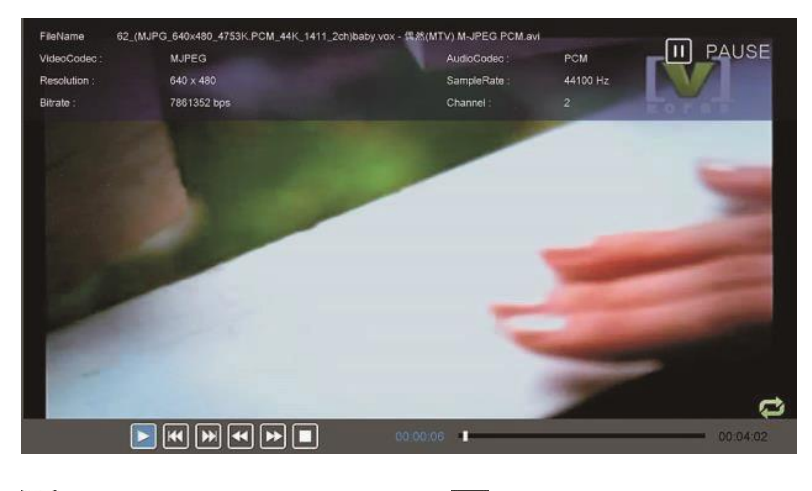

Play or pause
Previous file
Next file
Stop

Press EXIT button to exit to the previous page.

#### Text

Press  $\blacktriangle$  /  $\bigtriangledown$  button to select the file you would like to play then press OK button to enter. Press  $\blacktriangle$  /  $\checkmark$  button to select return option to go back to the previous menu.

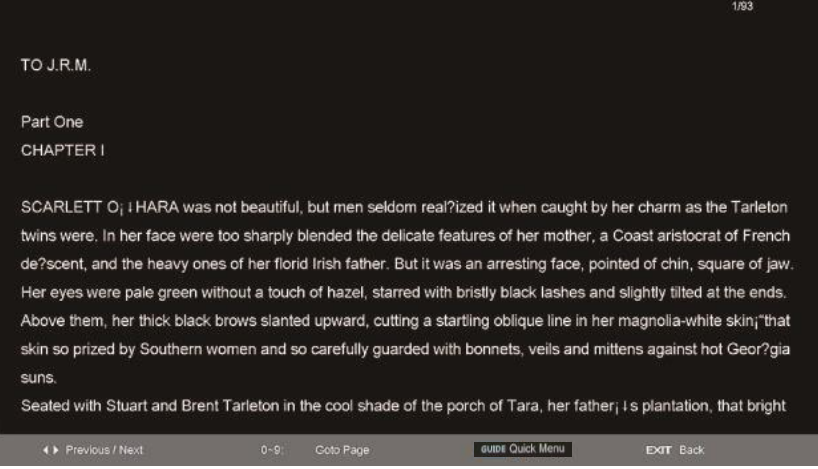

Press ◀ / ► to move to the previous/next page. Use the number keys to jump to a specific page Press EXIT to return to previous menu.

## **SMART TV**

Your ElectriQ Smart TV contains and embedded computer great for streaming internet content or playing local media.

Based on a fast quad-core processor and powerful 3D graphics IQ Smart offers unlimited open smart TV transforming your viewing experience.

This Android based system opens a new world of content streaming including on demand and live TV, internet browsing, premium content, games, music, internet radio and much more. Benefitting of unlimited expandable storage via USB memory stick, externally powered SSD or HDD and the option to add a USB or WIFI keyboards your TV can be also be used as a computer running full Microsoft Office package for Android including Outlook or other email clients as K9. It is a great device that will find its place in living room, kids or guest bedroom or even in the executive boardroom.

## ACCESS TO SMART TV FUNCTIONS

Select input source by pressing SOURCE

Press  $\blacktriangle$  /  $\blacksquare$  or SOURCE button to select SMART TV as main source.

- Press OK button to confirm.
- Press EXIT button to exit.

On certain remote models Smart TV can be accessed via the quick SMART

green button

Once in smart mode certain TV only functions will be disabled on the remote. Please consult the remote layout for android specific functions.

## FIRST TIME INSTALLATION

Use your TV remote control to set up your Smart TV.

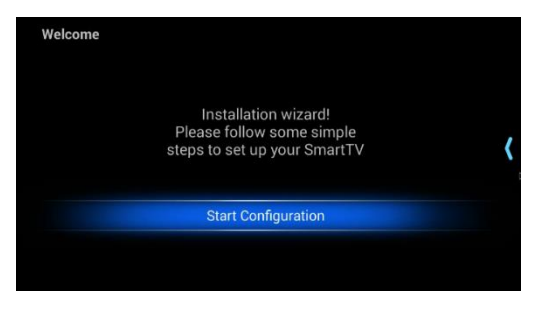

| Language              | čeština (Česká republika) |
|-----------------------|---------------------------|
| zangaago              | dansk (Danmark)           |
|                       | Deutsch (Deutschland)     |
|                       | Ελληνικά (Ελλάδα)         |
| Ghoose your Language: | English (United Kingdom)  |
|                       | English (United States)   |
|                       | español (España)          |
|                       | español (Estados Unidos)  |
|                       | فارسی (ایران)             |
|                       | suomi (Suomi)             |

|                     | Ethernet network(LAN)   |
|---------------------|-------------------------|
| hoose your network: | Wireless network(Wi-Fi) |
|                     | Skip                    |

Select Ethernet (LAN) or WIFI as internet connection method. If WIFI signal is weak or you have a router within your reach please use wired connection via RJ45 connector and cat5e or better cable into your router. For connectivity over WIFI please an access point and input the WIFI key via remote or keyboard.

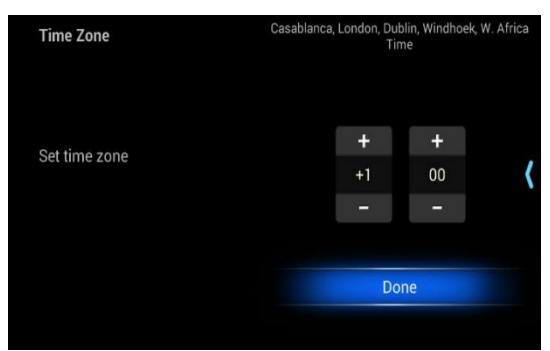

| Choose Acces                                                                      | ss Point                           | VI                        | MSFiber                          | Fast240                 | 0                                                                                                    |
|-----------------------------------------------------------------------------------|------------------------------------|---------------------------|----------------------------------|-------------------------|----------------------------------------------------------------------------------------------------|
|                                                                                   |                                    | ١                         | /MSSUP                           | ERFAST                  |                                                                                                    |
|                                                                                   |                                    |                           | mi                               | i5 宿                    |                                                                                                    |
|                                                                                   |                                    |                           | VMSS                             | UPER î                  | i .                                                                                                    |
|                                                                                   |                                    |                           | HUAWE                            | I-Wghv                  | <b>a</b>                                                                                                    |
|                                                                                   |                                    |                           | Mi                               | su 宿                    |                                                                                                    |
|                                                                                   |                                    | DIF                       | RECT-ff[E                        | 3D]ES60                 | 00 竉                                                                                                    |
|                                                                                   |                                    |                           | HUAWE                            | El-hEjw 🕯               | à                                                                                                    |
|                                                                                   |                                    | V                         | MSEibor                          | East240                 | 0                                                                                                    |
| Choose Acce                                                                       | A HUAWEI-Wahv                      |                           |                                  |                         |                                                                                                    |
|                                                                                   | Security WPA/WPA2 PSK              |                           |                                  | AST                     |                                                                                                    |
|                                                                                   | Signal strength Excellent Password |                           |                                  |                         |                                                                                                    |
|                                                                                   | •                                  |                           |                                  | D 20                    |                                                                                                    |
|                                                                                   | Show password.                     | _                         |                                  | 11 20                   | _ (                                                                                                    |
|                                                                                   | Connect                            |                           | Cancel                           | ghv 🕯                   | 19                                                                                                    |
|                                                                                   |                                    |                           |                                  |                         |                                                                                                    |
| q                                                                                 |                                    |                           |                                  | su 宿                    |                                                                                                    |
| q w e                                                                             | r t                                | у                         | u i                              | su 76                   | p <b>4</b> 3                                                                                                    |
| q w e                                                                             | e t                                | y<br>g h                  | Mi<br>• •                        | su 76<br>• •            | ₽ <b>4</b> 3                                                                                                    |
| q<br>e w e<br>a s<br>≎ z                                                          | r t<br>d f y                       | y h<br>b                  | Mi<br>u i<br>j m                 | SU A                    | e <b>43</b>                                                                                                    |
| Q<br>Q<br>W<br>A<br>C<br>C<br>C<br>C<br>C<br>C<br>C<br>C<br>C<br>C<br>C<br>C<br>C | r t<br>d f s<br>x c v              | y h<br>b<br>Engleh (UI)   | Mî:<br>j<br>n m                  | su 🔒<br>• • •           | P €3                                                                                                    |
| q v e<br>a g<br>ra g<br>Date/Time                                                 | r t<br>d f u<br>t c v              | y h<br>b<br>English (UI)  | u ī<br>j<br>n m                  | su 🔒                    | p €3<br>↓<br>                                                                                                   |
| q v e                                                                             | d f i<br>a c v<br>f                | y b<br>b<br>Engleh (UI)   | u î<br>j m                       | su 🏦                    | р <b>43</b><br>+-<br>. З                                                                                        |
| q v e                                                                             | d f v                              | y h<br>b                  | u i<br>j m                       | su 竉                    | । • • • • • • • • • • • • • • • • • • •                                                                         |
| q<br>q<br>v<br>z<br>ma<br>Date/Time                                               |                                    | y b<br>b<br>Cryster       | Mi<br>i<br>j<br>n m              | SU 70<br>* I            | p €3                                                                                                    |
| q<br>c<br>v<br>v<br>v<br>v<br>v<br>v<br>v<br>v<br>v<br>v<br>v<br>v<br>v           |                                    | y b<br>b<br>Capital (12)  | Mi<br>u i<br>j m<br>m<br>+<br>07 | SU 70<br>* I<br>+<br>52 | р ез<br>+-<br>- 1<br>- 1<br>- 1<br>- 1<br>- 1<br>- 1<br>- 1<br>- 1<br>- 1<br>-                                  |
| q<br>q<br>z<br>ma<br>Date/Time<br>Set time                                        |                                    | y D                       | U i<br>j<br>n m<br>+<br>07<br>-  | SU 76<br>* 1            | р са<br>+<br>- 3<br>3<br>3<br>4<br>4<br>4<br>4<br>4<br>4<br>4<br>4<br>4<br>4<br>4<br>4<br>4<br>4<br>4<br>4<br>4 |
| q<br>• • • •<br>• • •<br>• • •<br>• •<br>• •<br>• •<br>• •<br>•                   |                                    | y h                       | • i<br>j<br>n m<br>+<br>07<br>-  | su 70                   |                                                                                                    |
| q<br>• • • •<br>• • •<br>• • •<br>• •<br>• •<br>• •<br>• •<br>•                   |                                    | y b<br>b<br>Copies (34)   | <pre>Mi u i j n m</pre>          | SU 76                   | ρ α<br>τ<br>Ξ<br>Ξ                                                                                              |
| q<br>v v<br>v z<br>ma<br>Date/Time<br>Set time                                    |                                    | y b<br>b<br>Coglein (tot) | <pre></pre>                      | su 70<br>k I<br>52<br>- | ρ α<br>φ<br>α<br>α<br>α<br>α<br>α<br>α<br>α<br>α<br>α<br>α<br>α<br>α<br>α                                       |

Set Time zone, date and time if incorrect. Screen margins can be adjusted as well using the arrows keys on the remote and **BACK** button to save the settings when finished.

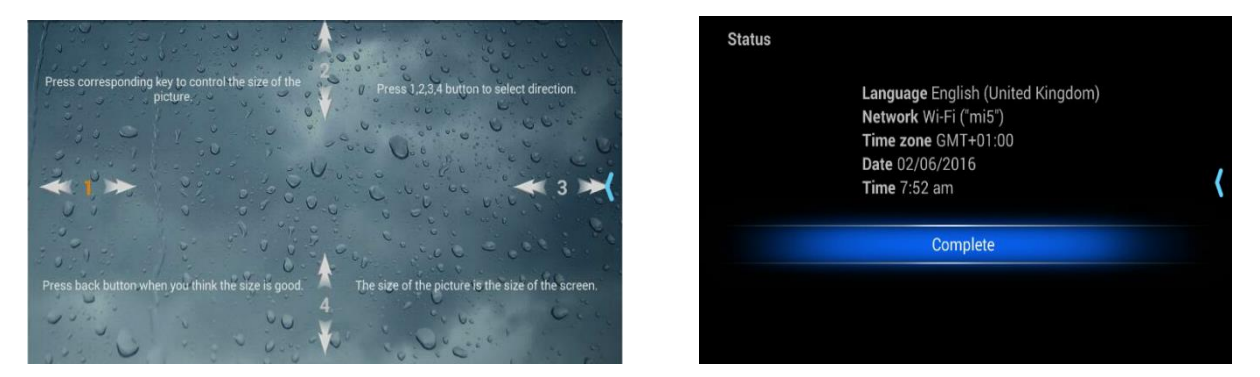

You can go over first time installation at any time via **WELCOME** app.

#### Interface

Use  $\bigcirc$  Mouse button to turn on / off the mouse emulation and use the  $\triangleleft/\triangleright \land/\lor$  keys to move the mouse on screen. **OK** will enable selection.

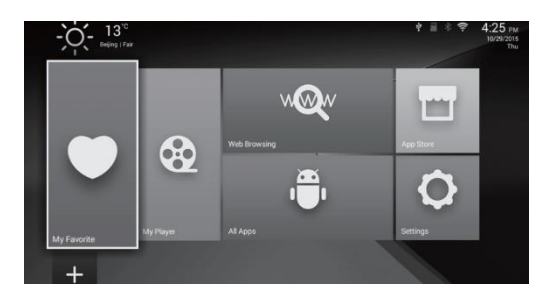

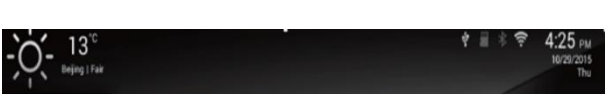

Launcher tab contains: Weather information, Time, Wifi / Wired network, USB connection status (white for connected, gray for standby)

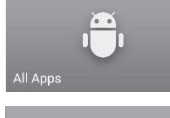

The APP manager lets you view and launch pre-installed applications such as file browser, DLNA, miracast as well as offers acesss to all the installed applications.

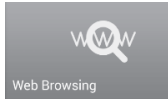

The browser tab contains bookmarks and easy to use search bar. This makes it more convenient when surfing the internet. You can search information and get quick access to streaming sites.

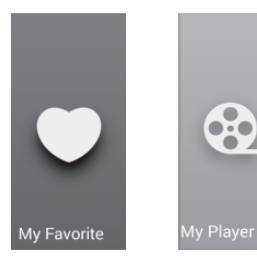

Organize your favourite APPs in the special access folders.

You can create quick sortcuts to favorite apps or media players.

The + tile enable creation of quick access tiles on the main launcher great for frequently used Apps.

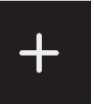

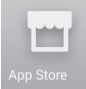

Install or access your favourite App Store

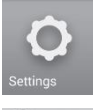

Othei

**Settings** tile contains most of the customizing and configuration options including language, location, network, screen and audio settings.

**Other** tile contains advanced settings such as **Factory Reset**, **System Update** (via usb update.zip or OTA) also access to full **Settings** menu.

#### Applications

Your Smart TV sets asides from other TVs by not being crippled by any restrictions. You can download apps from stores or you can sideload them.

#### Side load or install apps from USB

Download or copy the app installation file "APK" into any storage of the device including external USB devices. Choose and enter **Appinstaller** from **All apps** tile. Select the location where you placed the installation file.

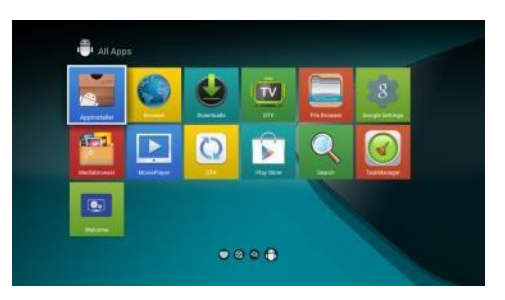

Choose the app name that you want to install, ex. All4. You will then be able to install the App by simply clicking on it.

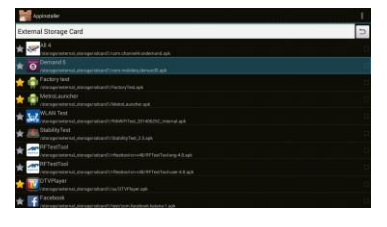

#### **Install App Store**

In the main Smart TV launcher page use the remote to select the yellow icon "App Store" and press OK to launch

The device will upgrade after rebooting automatically. Please wait until the re-boot has completed successfully.

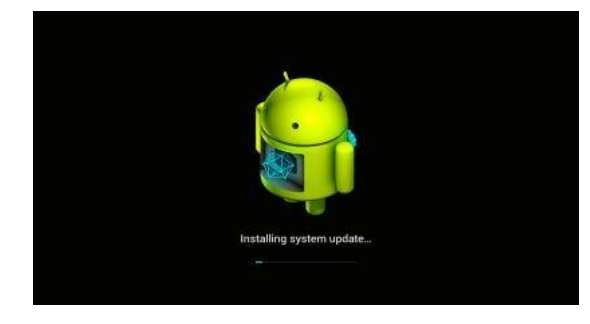

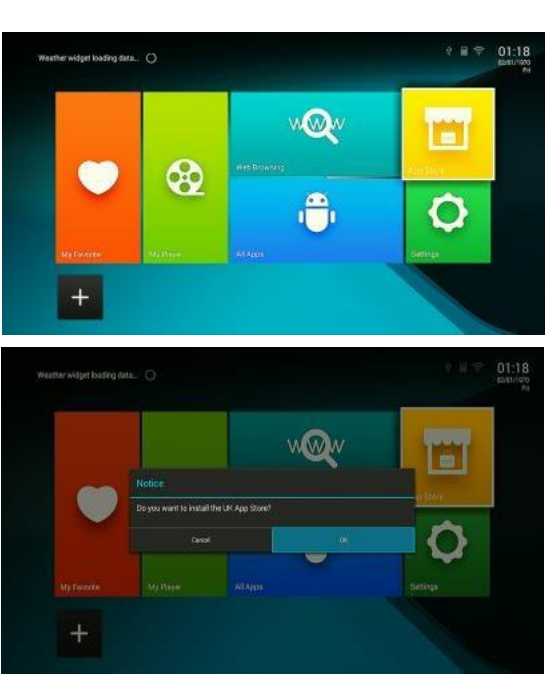

After the system has rebooted you can use Play Store by going to the yellow "App Store" icon on in the launcher.

#### **Installing Apps**

How to install Netflix, Youtube, BBC Media Player, BBC News, All4, ITV Hub, UK TV Play, STV, Film on, Tunein Radio, Spotify, Kodi etc. from the App Store. 1st enter the App Store and sign in (if you don't have an account you can create one at this point).

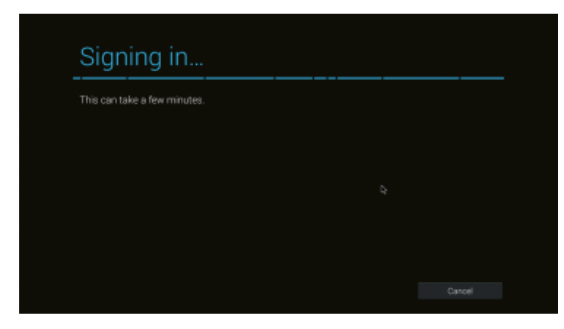

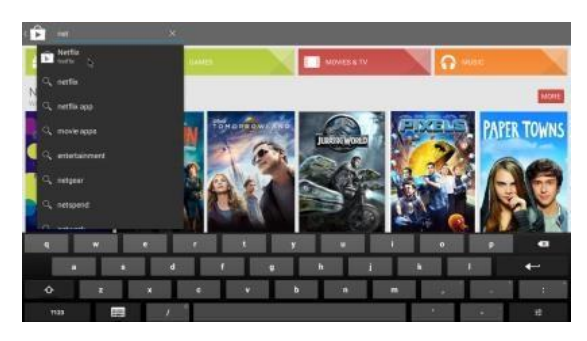

2<sup>nd</sup> use the search function in the Play Store to enter the name of the App you want to find.

3<sup>rd</sup> select the App from the search results and install/buy it.

#### **E-Share**

E-Share will allow you to connect your TV to your smart connected devices, such as mobile phones and tablets. Connect your TV to your WiFi network and download the E-Share app from the corresponding app store. After you have downloaded the app you will be able to stream

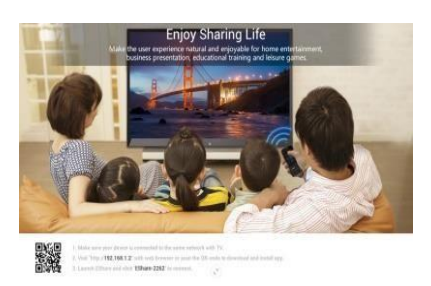

video, photographs and music from any connected device and your phone as a smart remote.

#### How to use E-Share

Enter "E-share server" App on Smart TV. Make sure your phone is connected to the same Wi-Fi as the Dongle, enter the IP address shown on the screen and download the specific App for your phone (iOS/Android). After download and install, you will have e-share application for streaming media (video/ picture/ sound, similar to DLNA) to TV. And also share files or use your mobile phone as a remote to control your TV with touch, mouse, dpad, keyboard emulation or even via screen mirroring.

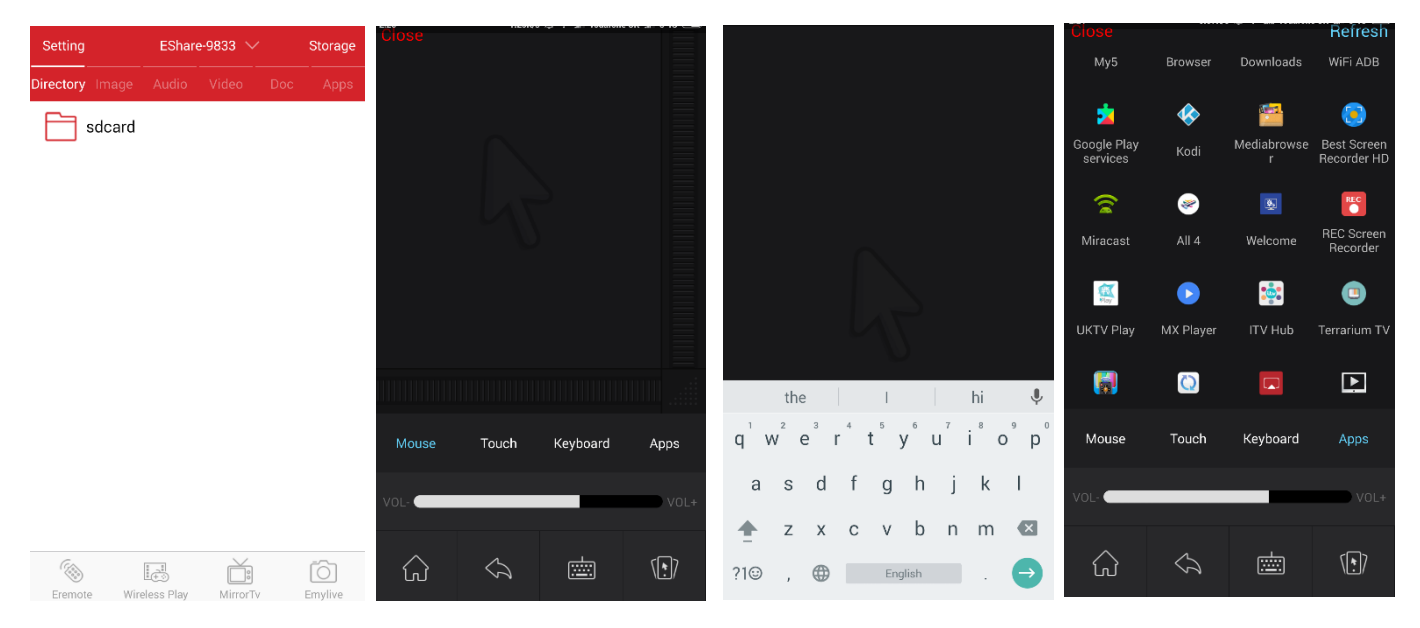

#### Miracast

- 1. Enable the WiFi on the TV set.
- 2. Open the Miracast app.
- On all Android devices with Android 4.2 or later connect the device to the TV using the WiFi settings on the Android device.
- 4. Stream your media from your Android device to your TV.

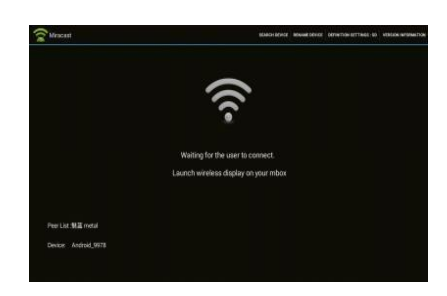

**Note:** different phones may have different connect step for Miracast, please kindly refer to the user manual of your mobile-phone.

#### AirPlay

Supported by iPhone 4S or newer, iPad mini 2 or newer, iPad 3/Air/Air 2/Pro. Unlock the device, slide up to open the bottom menu. Tap the AirPlay icon and select your TV from the list of devices. You are now ready to stream your media from your iOS device to your TV.

**Note:** Make sure both streaming devices and the smart TV are on the same network.

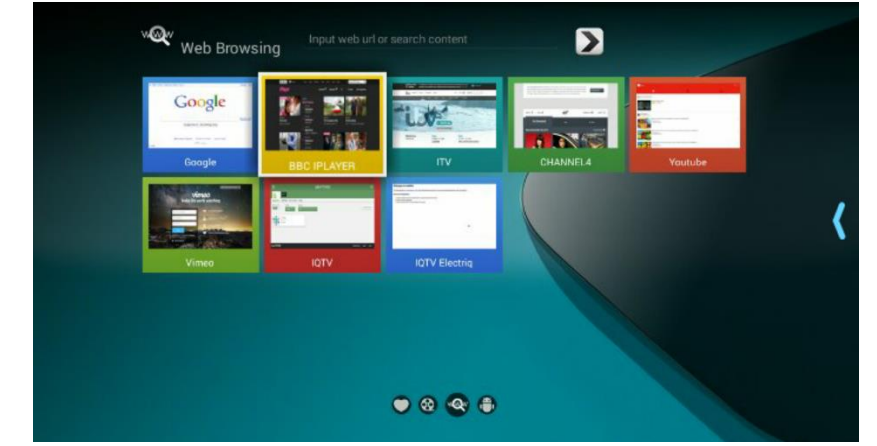

**BBC** Iplayer

There is no need to install BBC Iplayer App from App store. Just access BBC Iplayer link from web browsing tile and navigate to your favourite TV program via Apus browser. This will ensure best streaming quality.

You can also use the BBC iplayer Kodi plugin for maximum flexibility.

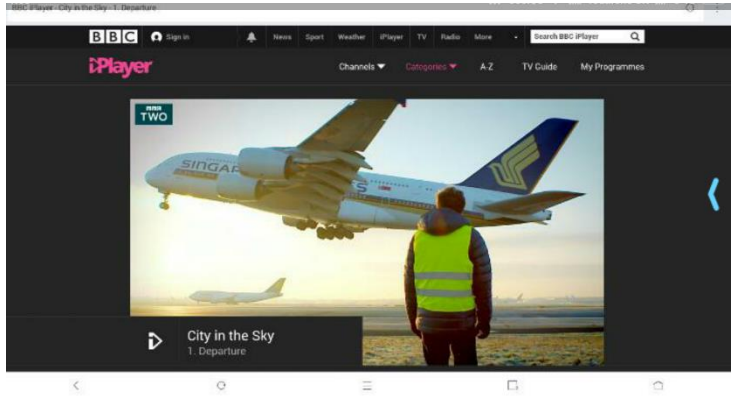

#### 29 of 34

#### Note:

Software is provided "as is," and in no event we warrant that the software is error free or that customer will be able to operate the software without problems or interruptions. Apps downloaded from App Stores or side loaded may be incompatible with this device. Certain apps may be specifically written for mobile devices and optimised for certain CPUs or they depend upon additional sensors or hardware not present within this device. Please be advised that we cannot guarantee that any downloaded and installed software will be compatible with this device even if it previous versions run well as the various software developers may change their code and requirements regularly.

Playing certain games or apps may require additional USB or WIFI peripherals as keyboards, gyroscope remotes, game controllers etc. Warranty does not include software updates. All trademarks mentioned belong to their owners, third party brands, product names, trade names, corporate names and company names mentioned may be trademarks of their respective owners or registered trademarks of other companies and are used for purposes of explanation and to the owner's benefit, without implying a violation of copyright law. Operating system provided with this smart TV is a fork of Android Open Source Project.

## **SPECIFICATIONS**

#### EIQ-40FHDT2SM

| TV System              | PAL DVB-T2            |
|------------------------|-----------------------|
| Maximum                | 1920x1080             |
| Brightness             | 260 CD/m <sup>2</sup> |
| Static Contrast        | 5000:1                |
| Response Time          | 6ms                   |
| Consumption            | <75W                  |
| Power Supply           | AC100-240V – 50/60Hz  |
| Connectivity           | Composite Video Input |
|                        | Component Video Input |
|                        | PC Video Input (VGA)  |
|                        | PC Audio Input        |
|                        | HDMI input x 2        |
|                        | RF Antenna Input      |
|                        | Headphones Output     |
|                        | Coaxial Output        |
| Data Interface         | USBx3                 |
| Supported System Files | FAT32 and FAT16       |

## Multimedia Playback Format

| Multimedia | File Extension                                   |
|------------|--------------------------------------------------|
| Categories |                                                  |
| Video      | *.avi/MPEG(*.mpeg,*.dat,*vob) / MPEG-4(*.mp4) /  |
|            | TS(*.ts,*.trp,*tp) / MKV(*.mkv) / *.flv / VC-1 / |
|            | WMV9(*.wmv,*.asf) / RMVB(*.rm,*.rmvb)            |
| Music      | *.mp3/AAC(*.aac,*m4a)/*.wav                      |
| Photo      | *.jpg/*.jpeg                                     |
| Text       | *.txt                                            |

### **Remote Control**

| Signal Type      | Infrared         |
|------------------|------------------|
| Control Distance | 8 meters         |
| Control Angle    | 30º (Horizontal) |
| Power Supply     | AAA 1.5V x 2     |

#### EIQ-50FHDT2SM

| TV System              | PAL DVB-T2            |
|------------------------|-----------------------|
| Maximum                | 1920x1080             |
| Brightness             | 300 CD/m <sup>2</sup> |
| Static Contrast        | 5000:1                |
| Response Time          | 6ms                   |
| Consumption            | <120W                 |
| Power Supply           | AC100-240V – 50/60Hz  |
| Connectivity           | Composite Video Input |
|                        | Component Video Input |
|                        | PC Video Input (VGA)  |
|                        | PC Audio Input        |
|                        | HDMI input x 2        |
|                        | RF Antenna Input      |
|                        | Headphones Output     |
|                        | Coaxial Output        |
| Data Interface         | USBx3                 |
| Supported System Files | FAT32 and FAT16       |

## Multimedia Playback Format

| Multimedia | File Extension                                   |
|------------|--------------------------------------------------|
| Categories |                                                  |
| Video      | *.avi/MPEG(*.mpeg,*.dat,*vob) / MPEG-4(*.mp4) /  |
|            | TS(*.ts,*.trp,*tp) / MKV(*.mkv) / *.flv / VC-1 / |
|            | WMV9(*.wmv,*.asf) / RMVB(*.rm,*.rmvb)            |
| Music      | *.mp3/AAC(*.aac,*m4a)/*.wav                      |
| Photo      | *.jpg/*.jpeg                                     |
| Text       | *.txt                                            |

## **Remote Control**

| Signal Type      | Infrared         |
|------------------|------------------|
| Control Distance | 8 meters         |
| Control Angle    | 30° (Horizontal) |
| Power Supply     | AAA 1.5V x 2     |

### EIQ-55FHDT2SM

| TV System              | PAL DVB-T2            |
|------------------------|-----------------------|
| Maximum                | 1920x1080             |
| Brightness             | 320 CD/m <sup>2</sup> |
| Static Contrast        | 5000:1                |
| Response Time          | 6ms                   |
| Consumption            | <12W                  |
| Power Supply           | AC100-240V – 50/60Hz  |
| Connectivity           | Composite Video Input |
|                        | Component Video Input |
|                        | PC Video Input (VGA)  |
|                        | PC Audio Input        |
|                        | HDMI input x 2        |
|                        | RF Antenna Input      |
|                        | Headphones Output     |
|                        | Coaxial Output        |
| Data Interface         | USBx3                 |
| Supported System Files | FAT32 and FAT16       |

## Multimedia Playback Format

| Multimedia | File Extension                                   |
|------------|--------------------------------------------------|
| Categories |                                                  |
| Video      | *.avi/MPEG(*.mpeg,*.dat,*vob) / MPEG-4(*.mp4) /  |
|            | TS(*.ts,*.trp,*tp) / MKV(*.mkv) / *.flv / VC-1 / |
|            | WMV9(*.wmv,*.asf) / RMVB(*.rm,*.rmvb)            |
| Music      | *.mp3/AAC(*.aac,*m4a)/*.wav                      |
| Photo      | *.jpg/*.jpeg                                     |
| Text       | *.txt                                            |

## **Remote Control**

| Signal Type      | Infrared         |
|------------------|------------------|
| Control Distance | 8 meters         |
| Control Angle    | 30° (Horizontal) |
| Power Supply     | AAA 1.5V x 2     |

#### TROUBLESHOTING

| Problem                    | Solution                                                                          |
|----------------------------|-----------------------------------------------------------------------------------|
| No power                   | Insert the power plug securely into the power outlet.                             |
| No picture                 | Ensure that the equipment is connected properly.                                  |
| Distorted or no sound      | Ensure the equipment is connected properly                                        |
|                            | • Ensure that the input setting for the TV and stereo system are                  |
|                            | correct.                                                                          |
|                            | <ul> <li>Adjust the master volume to a suitable volume by pressing</li> </ul>     |
|                            | V+/V- button.                                                                     |
|                            | <ul> <li>Check audio settings are correct.</li> </ul>                             |
|                            | Check set isn't muted.                                                            |
|                            | Unplug headphones                                                                 |
|                            | Check the antenna connection.                                                     |
| Remote control not working | • Check the batteries are installed with the correct polarities.                  |
|                            | <ul> <li>Replace the batteries with new, fully charged ones.</li> </ul>           |
|                            | <ul> <li>Point directly at the remote sensor on the TV and try again.</li> </ul>  |
|                            | <ul> <li>Operate at a distance of no more than 6m.</li> </ul>                     |
|                            | <ul> <li>Remove any obstacles between the remote control and the</li> </ul>       |
|                            | sensor.                                                                           |
| Buttons on the TV don't do | Disconnect the power plug and then reconnect it. (The unit may not                |
| anything                   | be operating properly due to lightning, static, or other factors.)                |
| Poor picture or no picture | <ul> <li>Adjust the indoor aerial, use an amplified aerial or external</li> </ul> |
|                            | digital antenna.                                                                  |
|                            | <ul> <li>Have the DTV antenna checked or installed by a professional</li> </ul>   |
|                            | installer                                                                         |
|                            | <ul> <li>Move anything that may cause interference.</li> </ul>                    |
|                            | Retry Auto tuning the unit.                                                       |
|                            | Try another channel.                                                              |

| Noise or other interference | Electronic equipment near the unit may be causing interference. |  |
|-----------------------------|-----------------------------------------------------------------|--|
|                             | Relocate the unit or move the equipment.                        |  |
| Smart TV not working        | Perform factory reset                                           |  |

## electriQ UK SUPPORT

Complete online support form on www.electriQ.co.uk/support

Service Line: 0871 620 1057 Office hours: 9AM - 5PM Monday to Friday www.electriQ.co.uk Unit 2, The Nursery Berristow Lane South Normanton Derbyshire, DE55 2FX

#### PRODUCT DISPOSAL

Do not dispose this product as unsorted waste. Collection of such waste must be handled separately as special treatment is necessary.

Recycling facilities are now available for all customers at which you can deposit your old electrical products. Customers will be able to take any old electrical equipment to participating civic amenity sites run by their local councils. Please remember that this equipment will be further handled during the recycling process, so please be considerate when depositing your equipment. Please contact the local council for details of your local household waste recycling centres.

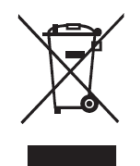